EXPEDIENTE ELECTRÓNICO DE APELACIÓN A partir del 1 de octubre de 2024 los contribuyentes podrán presentar sus expedientes de apelación y documentación relacionada, a través de SUNAT Virtual las 24 horas del día (Resolución de Superintendencia N 190-2024/SUNAT).

En el portal de la SUNAT: **www.sunat.gob.pe** haz clic en **"Operaciones en Línea (SOL)"**, luego accede con tu **Clave SOL** a la sección **MIS TRÁMITES Y CONSULTAS**.

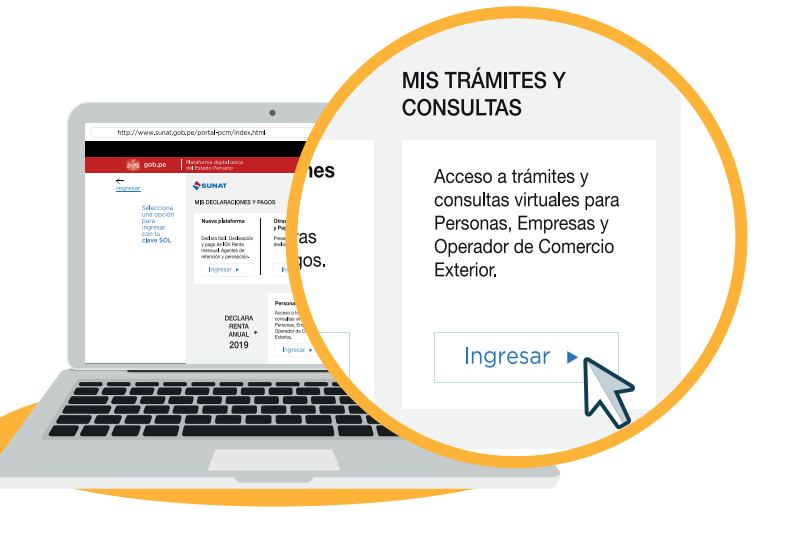

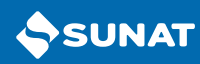

2 En la sección Personas o Empresas sigue la ruta: Presentación de Recursos y Trámites / Recursos Impugnatorios / Ingreso de Recursos Impugnatorios

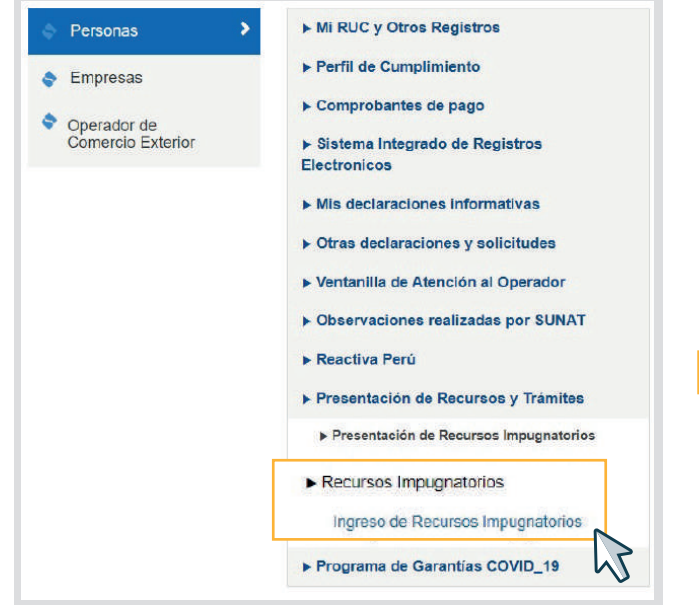

En **Ingreso de Recursos Impugnatorios** completa los datos solicitados sobre **Materia del Recurso**, **Tipo del Recurso** y presiona **Continuar**.

| 1000000.003                                   |                       |                                          |                                     | Bertille. | 1 | Street One Linkson | -  |
|-----------------------------------------------|-----------------------|------------------------------------------|-------------------------------------|-----------|---|--------------------|----|
| MERSENTRACIÓN DE<br>RECURSOS Y TRAMITES       |                       |                                          | essential of received annumentation |           |   |                    |    |
| a Presentación de Resurses<br>Intergratiaties | Televile Despiration  | M.                                       | Names in Description                |           |   |                    |    |
| greso de Recursos                             | Rentrie o Radio Danas |                                          |                                     |           |   |                    |    |
| pugnatorios                                   | Name of Reside        | <ul> <li>Tributos</li> </ul>             |                                     |           |   |                    |    |
|                                               | Test-rist Tanaran     | Bananne de Rechemanten                   |                                     |           |   |                    |    |
|                                               |                       | <ul> <li>Recurso de Apelación</li> </ul> | n                                   |           |   |                    |    |
|                                               |                       |                                          |                                     |           |   | Continuar          | 12 |
|                                               |                       |                                          |                                     |           |   |                    |    |
|                                               |                       |                                          |                                     |           |   |                    |    |

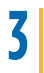

## Selecciona el documento materia de la apelación y presiona Aceptar.

| 4                 |
|-------------------|
| Fecha de notifica |
| 02/08/2024        |
|                   |

4 Luego, en la casilla **Sustento del Recurso** ingresa el resumen de la fundamentación. Podrás adjuntar documentos en **Seleccionar archivos**.

|                                      | INGRESO DE RECURSOS IMPUGNATORIOS - SUSTENTO                                                                                                    |                         |                      |
|--------------------------------------|----------------------------------------------------------------------------------------------------|-------------------------|----------------------|
|                                      | Tipo de Documento: Rui; Número de Documento:                                                                                                    |                         |                      |
|                                      | Materia del Recurso:         TRIBUTOS INTERNOS         Too del Recurso:         APELACIÓN           Tipo del Acto Impognado:         POR DOCUMENTOS         Indicador Precios del Tienderencia:         NO                                                                                                    |                         |                      |
|                                      | Moster 10 🗸 registres per pågene.<br>Tipe de Decamente Nämere de Decamente Facha de Emisión   Facha de Hattificación   Tige de Valer   Minner de Valer   Minnes Emilide Insubite : Mante Interese   Mante Interés Capitalizado                                                                                                    | Monto Tota              | Buscan               |
|                                      | Instruction ar refunancial         4480/40001283         02/08/0204         82/08/0204         8350010041244         22/07/20         4/831.00         0.00           Mostrando 1 de 1             Primero                                                                                                    | 26.938.00<br>o Anterior | r 1 Siguiente Último |
| tento del Recurso:<br>po obligatorio | Rusbas                                                                                                    |                         |                      |
|                                      | Ingesar Archivos  Seleccionar archivos  Intentire Archivo  La table esta vacia  Contre  Contre |                         |                      |

## **5** También puedes adjuntar **Medios Probatorios**. En dicho caso, haz clic en **SI** y **Seleccionar archivos**.

|      | Tipo de Documento:                                                    | RUC               |                                     |                      | Número de Documento:                           |                            |                         |                         |             |                  |         |
|------|-----------------------------------------------------------------------|-------------------|-------------------------------------|----------------------|------------------------------------------------|----------------------------|-------------------------|-------------------------|-------------|------------------|---------|
|      | Nombre e Razón Social                                                 |                   |                                     |                      |                                                |                            |                         |                         |             |                  |         |
|      | Materia del Recurso:                                                  | TRIBUTOS INTERNOS |                                     |                      | Tipo del Recurso:                              | APELACIÓN                  |                         |                         |             |                  |         |
|      | Tipo del Acto Impugnado:                                              | POR DOCUMENTOS    |                                     |                      | Indicador Precios de Transferencia:            | NO                         |                         |                         |             |                  |         |
|      | Mostrer 10 v registros por página                                     |                   |                                     |                      |                                                |                            |                         |                         |             | Buscart          |         |
|      | Tipo de Documento Número de Do<br>Resolución de reclamación 405014000 | 1283 02/08/2024   | Fecha de Natificación<br>02/08/2024 | RD Deuda Determinada | Númere de Yalor   Monto Emili<br>8350030041244 | do Insoluto  <br>22,007.00 | Monte Intereses   Monte | de Interés Capitalizado | Noste Total | Indicador Apelac | ion Par |
|      | Mostrando 1 de 1                                                      |                   |                                     |                      |                                                |                            |                         | Primero                 | Anterior    | 1 Siguiente      | Ú       |
| Med  | lios Probatorios:                                                     |                   | O Si                                |                      | O No                                           |                            |                         |                         |             |                  |         |
| Arch | was:                                                                  |                   | Seleccionar ar                      | chivos               | Nombre                                         | Archive                    | Tamaño                  | Acción                  |             |                  |         |
|      |                                                                       |                   |                                     |                      |                                                |                            | La tabla esta vapla     |                         |             |                  |         |

## 6 Una vez presentada tu apelación, se notificará al **Buzón SOL** la **constancia de presentación del recurso impugnatorio**.

| anotar | 2011 20114152509 4050350000069 /0 2 MPL                                                            |
|--------|----------------------------------------------------------------------------------------------------|
| onstar | ICIa_20114162506_4050550000466 (0,2 MD)                                                            |
|        |                                                                                                    |
|        | CONSTANCIA DE PRESENTACIÓN RECULSO                                                                 |
|        |                                                                                                    |
|        | RUC                                                                                                |
|        |                                                                                                    |
|        | Estimado contribuyente                                                                             |
|        | Adjuntamos su constancia de presentación del Expediente de APELACIÓN Nº 4050350000968              |
|        | United as and a considerant as an another the second and a Martin Street Constrained and Linear    |
|        | Usieu puede visualizar su expediente en la opción Expediente vinual de Sunai Operaciones en Línea. |

| Construct de la figures de Reune de Acelerátio Esta des reunes es transmissiones Res de la descritación de la descritación de l      |
|----------------------------------------------------------------------------------------------------|
| 4821 0000000 Tor-Is road road of the sector of the sector       |
| Type is accords a strated burgets         -100-100/2005 CZARRENOVERIJ           Type is accords accords and temphonic         -100-100/2005 CZARRENOVERIJ           Marce a regular data         1           Marce a regular data         1           Marce a regular data         1           Marce a regular data         1           Marce a regular data         1           Marce a regular data strated data         1           Marce a regular data strated data         1           Marce a regular data strated data         1           Marce a regular data         1           Marce a regular data         1           Ma                                                                                                    |
| Nanova davajne in kontension                                                                                                    |
| Name a regard table (                                                                                                    |
| The de model                                                                                                    |
| Manda an an analysis a "INGUTON (PEDING)<br>Para Announce of the Announce of the    |
| Tep in administrative in POI DOURCID'S<br>population in the expension in the expension in the    |
| Expension Control Control Cont      |
| rates z service sinterension : (MACGA 1512.57)<br>Marca se propulsation<br>III (A Construction and entropy 1 and 100 An ORDER 1510<br>Marca Service Service |
| Antes in properties<br>Di J. All-monitoria mandroot i ny 127/NF / 02020000011<br>Apolazi in partie: ND:<br>Carla Falanci. ND:<br>Media sproblemore: (1)                                                                                                    |
| Apelanis pense : NI<br>Carla Funan : NI<br>Hedro pendance : II                                                                                                    |
| Archives seguritie : a                                                                                                    |
|                                                                                                    |
| Renter & Archael Renter & Archael Sectors                                                                                                    |
| Alteration for design and design and de                                                                                                    |
|                                                                                                    |
| The second second                                                                                                    |
| ADDRESSONTAL ADDRESSONT_                                                                                                    |
|                                                                                                    |
| Allemazoositree about sidoo ef unif el 128-58 i<br>Merete la Architecta (d. Architecta (d. Architec   |
|                                                                                                    |

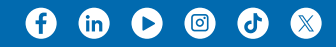